## How to submit/upload files securely through Jagnet's Financial Aid Portal

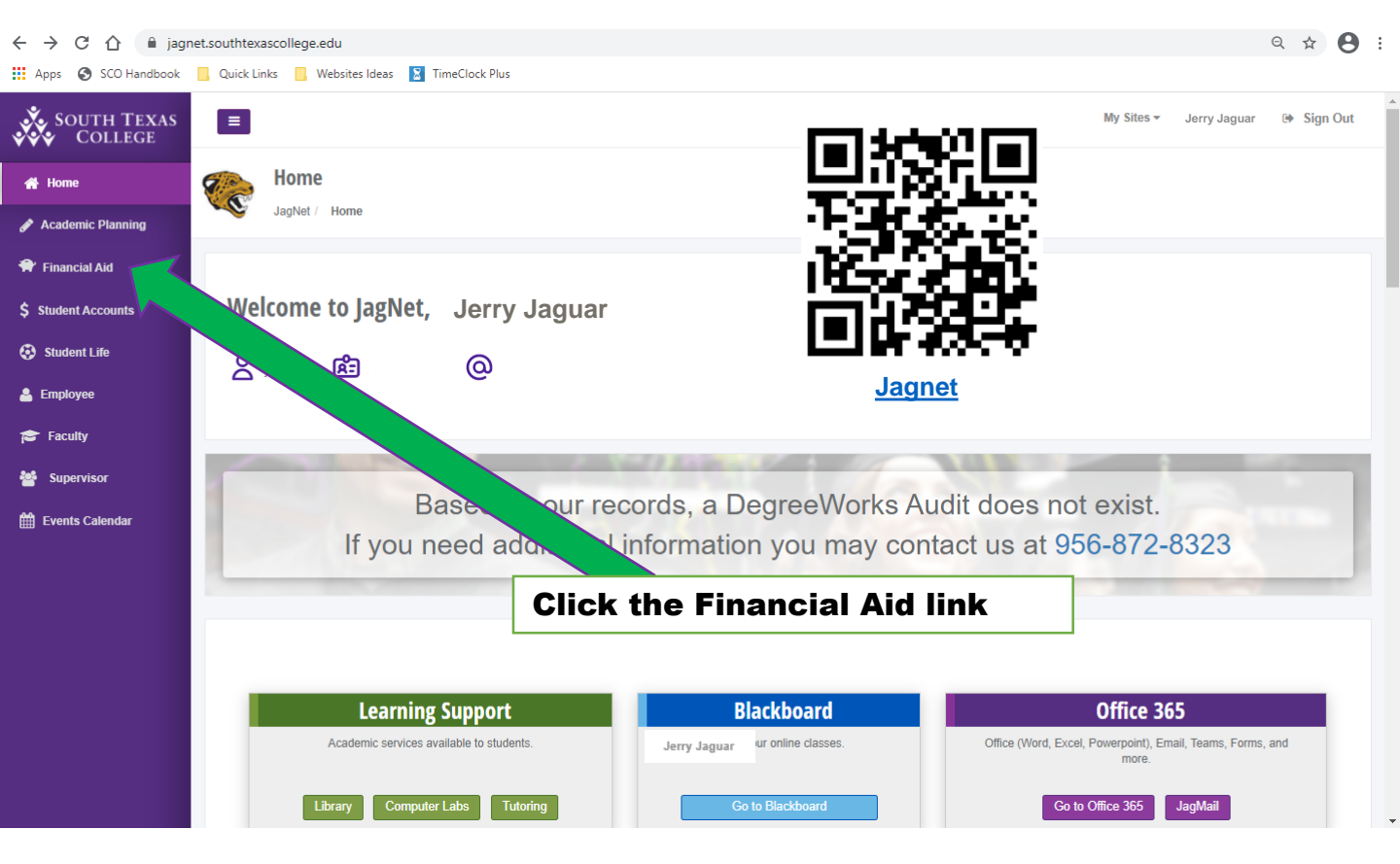

**STEP 1:** Log in to <u>Jagnet</u> and click the Financial Aid link on the left navigational bar/directory

## STEP 2: Click the Upload Documents button.

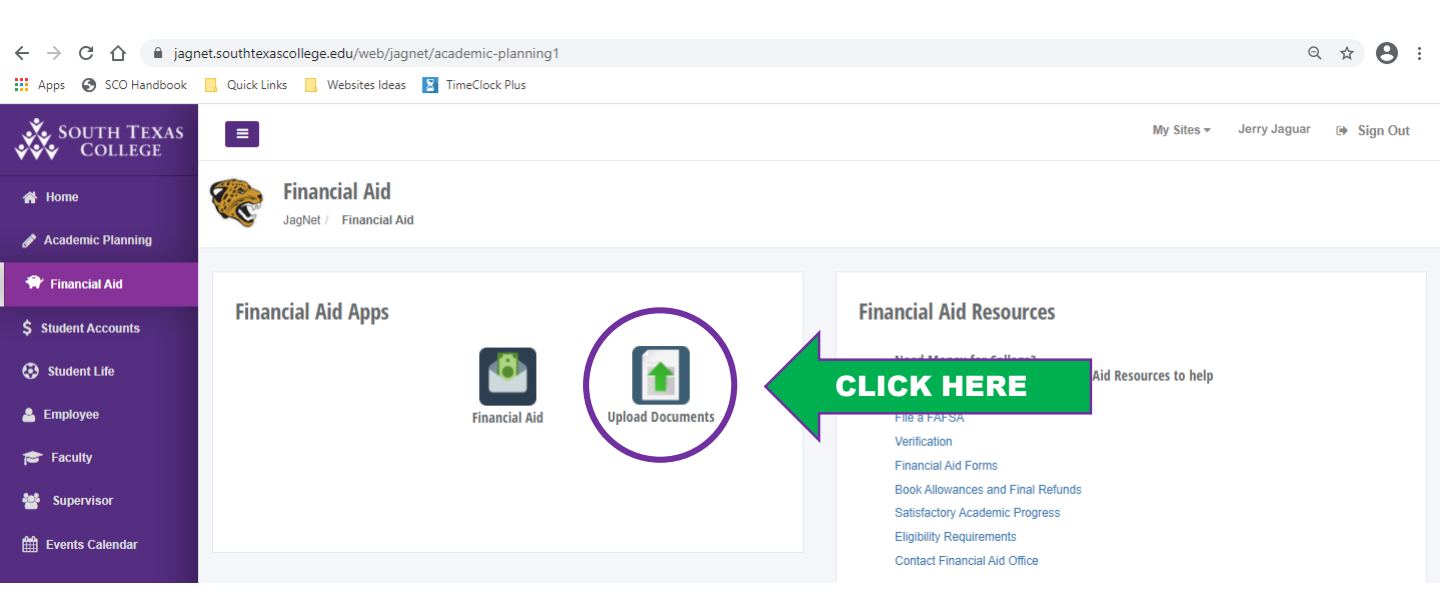

**STEP 3:** Fill in your email address and your A# and make sure you type "FOR VA OFFICE" in the message area so the documents will be forwarded to us.

| South Texas   | College - Secure and Large File Transfer                                                        |                                                               |
|---------------|-------------------------------------------------------------------------------------------------|---------------------------------------------------------------|
|               | South Texas College - Financial                                                                 | Aid                                                           |
| From          | youremailhere@southtexascollege                                                                 |                                                               |
| Subject       | Financial Aid Documents                                                                         | Don't forget to type for "VA OFFICE" in the                   |
| Student ID A# | 01234567                                                                                        | message box                                                   |
| Message       | Instructions:<br>Please include your STC<br>■ D # on every document.<br>Enter your email and A: | the second quality.<br>#<br>■ • TI• ■ • 9 • × <>><br>OFFFICE″ |
|               |                                                                                                 |                                                               |

STEP 4: Add files and click the send button to submit your documents

| <b>"FOR VA O</b>    | FFICE"                |
|---------------------|-----------------------|
|                     |                       |
|                     |                       |
| Button to add files |                       |
|                     | _                     |
|                     | _                     |
| 🛃 Drop Files Here   | Limitations<br>250 MB |
|                     | Accepted Filetypes    |

**STEP 5:** Please send an email letting us know that you've submitted the documents when done. Thank you!